## Webサービス(阿倍野)

- ◆ パソコンやスマホから、貸出中図書の予約や他キャンパス図書の取り寄せ、貸出期間の延長、 他大学の資料複写依頼など、各種サービスの手続きができます。
- ◆ Web サービスを利用するには、ログイン名・パスワードが必要です。
- ◆ このサービスは本学に所属されている方のみ利用できます。(医療従事者・卒業生等は利用できません)

ログイン名・パスワード

▶ 教職員、OMUID を持っている非常勤教職員・名誉教授 学部学生、大学院学生 実習生(留学生)・研究生等の方(利用者 ID が "61" "62" で始まる方) OMU ポータルの利用者 ID(OMUID)・パスワードを使用してください。

▶ 名誉教授、非常勤教職員等(利用者 ID が "41" "84" で始まる方)

阿倍野医学図書館9階カウンターで、お申し込みください。

Web サービスの内容

| サービス種別                   | 内容・方法                                                   | 入口(裏面) |
|--------------------------|---------------------------------------------------------|--------|
| 利用状況の確認                  | 貸出、予約、文献複写依頼等の状況確認や取消ができます。<br>利用者情報の確認と修正ができます。        | Α      |
| 貸出期間の延長                  | 「利用状況の確認」から期間延長できます。                                    | A      |
| 貸出中図書の予約<br>他キャンパス図書取り寄せ | OPAC 検索をして、所蔵一覧の予約ボタンで予約できます。<br>他キャンパス配架図書の取り寄せ。       | В      |
| 文献複写·図書借用依頼              | 本学にない文献のコピーや図書を取り寄せできます。                                | С      |
| 購入希望図書の申込<br>(教員推薦図書の申込) | 阿倍野医学図書館での購入を希望する図書の申込ができます。<br>(教員の申込は推薦図書になります)       | D      |
| 新着アラート                   | 図書や雑誌の新着情報をメールでお知らせします。                                 | E      |
| マイフォルダ機能                 | ブックマーク、お気に入り検索、タグ、レビュー(教員のみ投稿可)<br>など検索を便利にする機能が利用できます。 | F      |

利用者情報の確認と修正

Web サービスを利用する前に、利用者情報の確認と連絡先の登録をしてください。

▶ 「利用状況の確認」へログインし、利用状況一覧タブの最下方の利用者情報へ ボタンから。

▶ 連絡先は、メールアドレスと電話番号を登録してください。

Web サービスの入口 – サービス内容によって異なります

## 1. 阿倍野医学図書館 HPの TOP 画面から【WEB サービス(学内者向け)】

## 2. OPACから【資料をさがす > 蔵書検索(OPAC)】

OPAC 検索画面上部の「Web サービス」メニューで選択

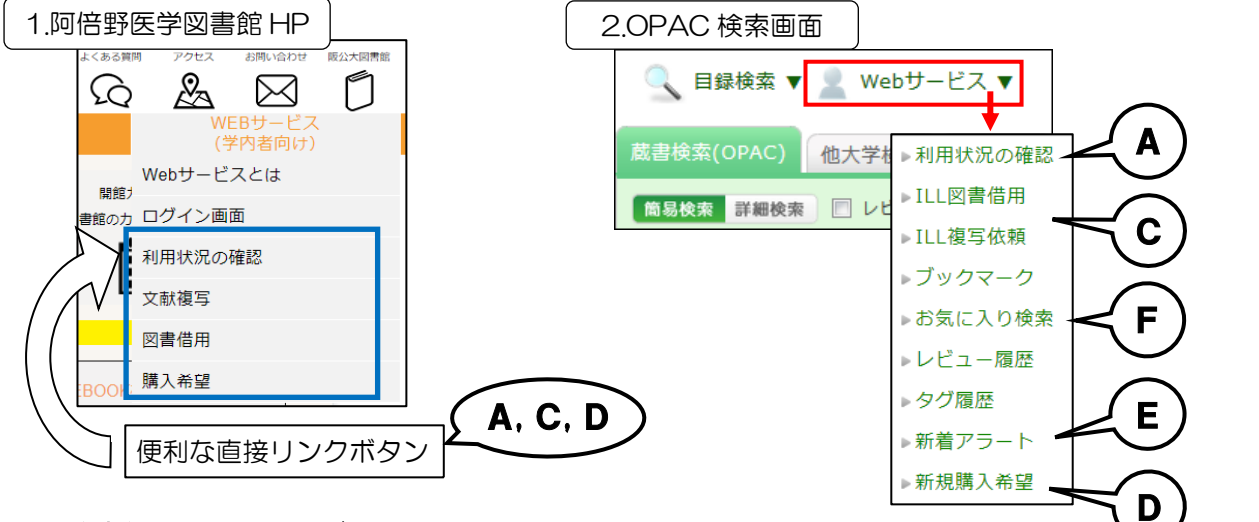

▶ OPAC 検索結果のリンク(ボタン)から

| OPAC 検索結果                                                                                                    | 検索<br>2 マイフォルダとは<br>2 岐索アラートとは<br>☆ 検索条件を登録<br>☆ 検索アラートに登録 | F<br>E     |                                                                                                    |
|----------------------------------------------------------------------------------------------------|------------------------------------------------------------|------------|----------------------------------------------------------------------------------------------------|
| OPAC 検索結果(書誌詳細画面)                                                                                                    |                                                            |            |                                                                                                    |
| 書誌詳細                                                                                                    |                                                            |            | 関連情報                                                                                                    |
| ▲ 検索結果一覧へ戻<br>認の解剖学者ヴェサリウス<br>の対理 坂井建雄著 筑摩書房, 1999.10 (ちくまプリマーブッイ<br><bb00905606><br/>総合評価:<br/>登録タグ: 登録されているタグはありません<br/>● 日次・あらすじを見る ◆ レビューを、<br/>・ 詳細情報を見る<br/>書誌URL: https://opac.ao.omu.ac.jp/webopac/BB0<br/>● 1件~1件 (全1件)</bb00905606> | る<br>ス ; 132).<br>星                                        | (C)        | OPACで所蔵をさがす<br>→ 親書誌をみる<br>> 著者からさがす<br>> 分類からさがす<br>> 件名からさがす<br>ごの資料も一緒に見てい<br>ます<br>ヴェサリウス『フ<br>アブリカ』『エピ<br>トメー』解題 = E<br>xplanatory note f<br>or Andreas Vesal |
| 配置場所をクリックするとフロアマップや利用方法を確認できます。<br>ナンバーをクリックすると所蔵詳細をみることができます。                                                                                                    |                                                            | В          | ius, Fabilita and<br>Epitome<br>料を取り寄せる                                                                                                    |
| 10件 ✔<br>No. 卷号 所蔵館                                                                                                    | 置場所 請求記号 資料ID 状態                                           | 返却予定日 予約   | ILL複写依頼(コピー取り                                                                                                    |
| 0001 杉本 3                                                                                                    | 開架新<br>490.2//SA29//2<br>623 11700926238 書架に<br>あり         | 0/注<br>予約  | 타고)<br>[LL図書借用(現物借用)                                                                                                    |
| レビュー                                                                                                    | (F)                                                        | このページのTOPへ | 購入希望<br>追加購入希望                                                                                                    |
| ログアウトしましたか?                                                                                                    |                                                            | レビューを書く    |                                                                                                    |
| Web サービスでは、個人情報にアクセスしていま<br>共有 PC でログインした時は、必ずログアウトして                                                                                                    | ミす。阿倍野医学凶書館の P<br>ください。                                    | C や研究室などの  |                                                                                                    |